## WORD vježba 2 Uputstvo za formatiranje dokumenta

✓ označiti svaki kompletirani korak

| Formatiranje papira                                              | "Svakodnevne promjene"                                            |
|------------------------------------------------------------------|-------------------------------------------------------------------|
| Margine – Normal:                                                | Označiti tekst kao podnaslov (centralno poravnanje)               |
| Sve margine 1" (2.5cm)                                           | Tekst u okviru ovog podnaslova                                    |
| Orijentacija papira: Portrait                                    | Prvi pasus: tekst pisan svim velikim slovima                      |
| Veličina papira: A4                                              | Drugi pasus: tamno plava boja slova                               |
| Header – samo upisati tekst, bez određenog stila:                | 3-5 pasus: tekst podijeljen u tri kolone                          |
| Tekst: "Word - vježba 2" – centralno poravnanje                  | Nazive revolucija boldovati u kolonama                            |
| Tekst header-a markirati plavom bojom                            | Nastavak teksta u okviru ovog podnaslova                          |
| Footer – broj strane                                             | Naredni pasus ofarbati plavom bojom                               |
| Centralno poravnanje                                             | Prored 1.5                                                        |
| Header i Footer se prikazuju od druge stranice                   | Ostatak teksta do podnaslova se ne mijenja                        |
| Formatiranje teksta                                              | "Koje su posljedice ovih promjena?"                               |
| Cijeli dekument - fent Timer New Reman                           |                                                                   |
|                                                                  | Početak prve rečenice uvući za jedno miesto                       |
| Veličina osnovnog teksta - 11                                    | (tab)                                                             |
| Veličina naslova – 16                                            |                                                                   |
| Veličina podnaslova - 13                                         | "Ulagati u obrazovanje"                                           |
| Poravnanje sa obje strane (ukoliko nije drugačije navedeno)      | Označiti kao podnaslov                                            |
|                                                                  | Cijeli tekst - italic                                             |
| "Četvrta industrijska revolucija potpuno mijenja svijet"         | Dodati okvir oko teksta                                           |
| Označiti kao naslov                                              | Prored 1.15                                                       |
| Centralno poravnanje                                             |                                                                   |
| Naslov boldovati                                                 | Formatiranje tabele i linkovi                                     |
| Tekst ispod naslova                                              |                                                                   |
| Prvi pasus: ofarbati plavom bojom                                | Tekst "Al Jazeera" linkovati (link na kraju<br>dokumenta)         |
| Prvi pasus: centralno poravnanje                                 | Spojiti ćelije iz prvog reda tabele                               |
| Teskt: "Piše: Maja Karabeg" - Podvući + italic                   | Ofarbati prvi red                                                 |
| Na kraju teksta "Piše" dodati fusnotu                            | Dodati okvir za zaglavlje tabele: plava isprekidana linija, 2 ¼   |
| Upisati tekst fusnote koji je naveden na kraju dokumenta         | Prenijeti format sa osnovnog teksta na tekst<br>prikazan u tabeli |
|                                                                  | Tekst "tagovi" postaviti vertikalno                               |
|                                                                  | Tagove iz druge kolone numerisati                                 |
| Formatiranje slike                                               | Sortirati numerisane tagove: A-Z                                  |
| Postaviti sliku do desne margine, tako da dijeli tekst           |                                                                   |
| Formatirati kao sliku oblih ivica (stil: Bevel Rectangle ili sl) | Sadržaj                                                           |
| Tekst ispod slike                                                | Dodati novu stranicu                                              |
| Poslednji pasus prije podnaslova: markirati plavom bojom         | Kreirati automatski sadržaj                                       |
|                                                                  | lspod linka upisati Ime, prezime i broj indeksa                   |